## TUTORE OHARRAK SARTZEKO ARGIBIDEA:

X Q Durangaldeko Ibaizabal Kooper ratiba Ibon Alvarez Muguira (B) ibaizabal  $\ominus$ Nire eremuak 🔗 Agenda () (1) Neure komunik GZA Matematika I 20 Ikasleak E NOV 2021 → Pertsonala LU MA MI JU VI SÁ DO Sailak BTX-1C 0 k 🕞 Agenda gehia 🗸 Ordutegiak 1 2 3 4 5 6 7 8 9 10 11 12 13 14 GZA Matematika I Sailak BTX-1D Elkarrizke 
 15
 16
 17
 18
 19
 20
 21

 22
 23
 24
 25
 26
 27
 28

 29
 30
 1
 2
 3
 4
 5
0 Kontrolak 18 Ikasleak Sailak BTX-2D M Bilerak Ν Nire ikasleal 🔽 Lanak Sailak BTX-2C Gaur ( Gizarte-Zie

"Globala" eremuaren barruan dagoen "Ebaluatu" ikonoaren gainean klikatu:

Egin klik "Ohar pertsonalizatuak" jartzen duen lekuan eta mezua idatzi

|         | Hasiera > Arloak > Globala () |                 |                 |       |              |        |            |              |               |              |                  |                         |                                      |        |  |
|---------|-------------------------------|-----------------|-----------------|-------|--------------|--------|------------|--------------|---------------|--------------|------------------|-------------------------|--------------------------------------|--------|--|
|         | Eremuko Fitxa Sailak: BTX-2D  |                 |                 |       |              |        |            |              |               |              |                  |                         |                                      |        |  |
| Datuak  | Karguak                       | Ebaluazioa      | Zerrenda pasatu | Gerta | akariak guzt | ira Ju | ustifikatu | Pisuak       | Ikasleak      | Agenda       | Programazio (    | didaktikoa <del>+</del> |                                      |        |  |
| Ebaluat | u Kontr                       | olen konfiguraz | tioa            |       |              |        |            |              |               |              |                  |                         |                                      |        |  |
| H C     | e ₽                           | 11 II II        | 53              |       |              |        |            |              |               |              |                  |                         | 👃 Ebaluazioa : 1. Ebal.              | •      |  |
|         | lkasleak Kalifikazioa         |                 |                 |       |              |        |            |              |               |              | arrak            |                         |                                      |        |  |
|         | Abizenak 🔺                    | Izena           | Atala/zenb.     | ME (  | Nota         | Rec    | Perts      | onalizatutak | oak (2000 kai | raktere gome | ndatuta gehiene: | Barnek                  | koak (2000 karaktere gomendatuta geh | ienez) |  |
| 1       |                               |                 |                 |       |              | ~      | -          |              |               |              | 1.               |                         |                                      | -      |  |
| 2 🗌 ,   |                               | e 1 aui         |                 |       |              |        |            |              |               |              |                  |                         |                                      |        |  |

Mezuak idatzita dituzunean, "Disketea" ren gainean klikatu aldaketak gordeta geratu daitezen:

| Has      | iera 🔰 Arloak 🔰 Global       |                 |               |           |            |              |               |             |                  |             |                    |               |       |
|----------|------------------------------|-----------------|---------------|-----------|------------|--------------|---------------|-------------|------------------|-------------|--------------------|---------------|-------|
| Ere      | Eremuko Fitxa Sailak: BTX-2D |                 |               |           |            |              |               |             |                  |             |                    |               |       |
| atua Ka  | arguak Ebaluazioa            | Zerrenda pasatu | Gertakariak j | guztira J | ustifikatu | Pisuak       | Ikasleak      | Agenda      | Programazio dic  | laktikoa 🗸  |                    |               |       |
| Ebaluatu | Kontrolen konfigurazi        | ioa             |               |           |            |              |               |             |                  |             |                    |               |       |
| 8 0 4    | ° 🗵 😫 🗶 🛢                    | 23              |               |           |            |              |               |             |                  |             | Ebaluazioa         | 1. Ebal.      |       |
| lkasleak |                              |                 | Kalifikazioa  |           |            | Oharrak      |               |             |                  |             |                    |               |       |
| Ab       | izenak 🔺 🛛 Izena             | Atala/zenb.     | ME Nota       | Rec       | Perts      | onalizatutak | oak (2000 kar | aktere gome | ndatuta gehiene: | Barnekoak ( | 2000 karaktere gom | endatuta gehi | enez) |
| Freedow  |                              |                 |               |           | L          |              |               |             | 1                |             |                    |               |       |
| 1        | ue ngine haui                | u               |               |           |            |              |               |             |                  |             |                    |               |       |
|          | services of America          |                 |               |           |            |              |               |             |                  |             |                    |               |       |